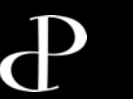

# Aufnahme der Artikel zur Zählinventur

Allgemeine Informationen

- Zur Erinnerung: Alle Artikel aus dem DOB-Bereich (modische Accessoires) werden nur noch gescannt (->Scaninventur 22./23.06 bzw. 29/30.06)
  nicht mehr gezählt! Das gilt auch für Joop-Handtücher.
- Die Zählinventur wird ausschließlich über das Tablet durchgeführt.

#### Bitte beachten Sie folgende Punkte:

- die Zählinventur umfasst grundsätzlich alle Artikel, die kein Computeretikett haben
- alle Artikel aus den Depots 999 EDV, 006 Artdeco, 066 Misslyn, 138 Zwilling, 280 Pfeilring, 530 Fantasia
  - > Das gilt auch wenn Artikel aus den genannten Depots ein Computeretikett haben
- 696, 699 Weihnachten Parfümerie und Osterware, sowie die Wundertüten bitte nur dann nach Warengruppen zählen und eintragen, wenn die Artikel NICHT scanbar sind.
- Allgemeine Ausnahmen entnehmen Sie der Artikelliste (Inventurausnahmen)

#### Magellan Schals werden weder bei der Zähl- noch bei der Scaninventur mit aufgenommen!

Es ist wichtig für das Finanzamt, den Zustand der Waren kenntlich zu machen.

Kennzeichnungen

Wir weisen darauf hin, dass von den folgenden Kennzeichnungen Gebrauch zu machen ist:

- Ware, die älter als 1 Jahr ist bzw. Saisonware als <u>alt</u> kennzeichnen
- Als <u>beschädigt</u> sind alle beschädigten, angeschmutzten, unansehnlichen Waren zu kennzeichnen. Bitte hier sehr kleinlich sein
- Als modisch sind alle modischen Accessoires zu bezeichnen, die Ihrer Meinung nach schwer verkäuflich sind oder schon über eine Saison im Laden vorhanden sind.
- <u>Unverkäuflich</u>: Sollte es ersichtlich sein, dass ein Artikel nicht mehr verkäuflich ist, kann er direkt als unverkäuflich gekennzeichnet werden.
- Bitte beachten: Mehrfachkennzeichnungen sind möglich z.B. alt/ beschädigt/ modisch und werden dadurch automatisch als unverkäuflich ausgewiesen

Nach der Zählinventur müssen Sie sich nicht melden

Bedienungsanleitung "Inventur-App"

#### Grundsätzliches

Sie können die Inventur-App auf unterschiedlichen Geräten parallel benutzen. Sie steht Ihnen auf folgenden Geräten zur Verfügung:

- Lenovo & Acer-Tablet (Mini-Laptop)
- Kasse (oben rechts über die Schaltfläche "Extras" zu öffnen)

#### Vorbereitung des Tablets

- Schalten Sie bitte den Ton des Tablets ein. (Klick unten rechts auf das Lautsprecher-Symbol, Regler nach rechts schieben oder auf den Lautsprecher klicken)
- Sorgen Sie dafür, dass eine gute WLAN-Verbindung besteht.  $\widehat{\widehat{\boldsymbol{\cdot}}}$

Keine gute Verbindung besteht zum Beispiel in Kellern oder weiter abgelegenen, geschlossenen Räumen.

Eine gute Verbindung erkennen Sie an folgendem Symbol auf dem Tablet oben rechts:

• Öffnen Sie Ihren Browser (Chrome) und geben die Adresse <u>inventur.parfuemerie-pieper.de</u> ein oder wählen die vorbereitete Verknüpfung auf dem Startbildschirm aus.

Bedienungsanleitung "Inventur-App"

Es werden nun automatisch Daten auf das Tablet heruntergeladen:

Aktualisiere Stammdaten...

Dieser Vorgang kann einige Minuten dauern. Bitte unterbrechen Sie den Vorgang nicht durch Neuladen der Seite.

Warten Sie, bis folgender Bildschirm erscheint:

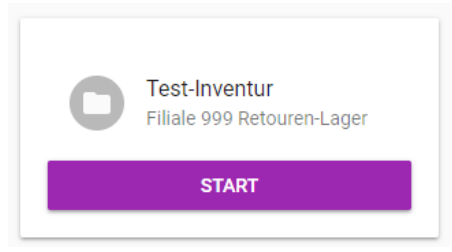

Hier wird abweichend von der obigen Abbildung Ihre Filiale angezeigt werden.

Bedienungsanleitung "Inventur-App"

#### Zähl-/Schreibinventur

Wählen Sie am unteren Rand der App "Zähl-/Schreibinventur". Folgender Bildschirm erscheint:

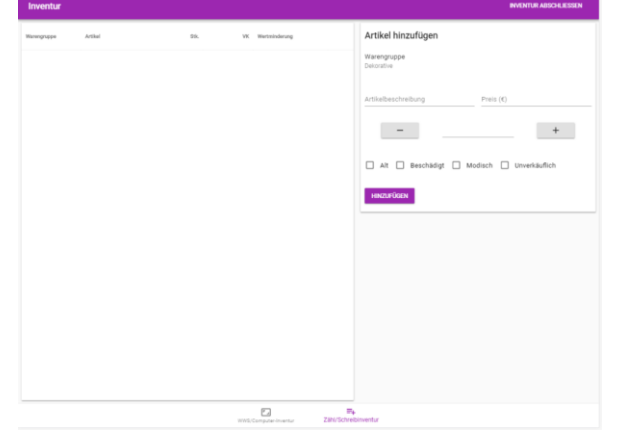

Durch Klick auf "Warengruppe" öffnet sich ein Menü, in welchem Sie eine Warengruppe auswählen:

|                   | INVENTUR ABSCHLIESSEN          |
|-------------------|--------------------------------|
| Pflege            | 1                              |
| Dekorative        |                                |
| Herren            |                                |
| Aktionsware       | Preis (€)                      |
| Galanterie        | +                              |
| Bademode          |                                |
| Mod. Acess. Leder | ligt 🗌 Modisch 🗌 Unverkäuflich |
| DOB               |                                |
| Dessous           |                                |

Bedienungsanleitung "Inventur-App"

Nach Auswahl einer Warengruppe erfassen Sie bitte die Bezeichnung der Marke/Depot im Feld "Artikelbeschreibung",

den Einzelverkaufspreis im Feld "Preis" sowie den Zustand der Artikel (Alt, beschädigt, modisch, unverkäuflich).

Die Menge der Artikel kann über die Plus/Minus-Schaltflächen eingestellt oder über die Tastatur des Tablets eingegeben werden.

| Artikel hinzufügen                           |           |  |  |  |  |  |  |  |  |
|----------------------------------------------|-----------|--|--|--|--|--|--|--|--|
| Warengruppe<br>Herren                        |           |  |  |  |  |  |  |  |  |
| Artikelbeschreibung                          | Preis (€) |  |  |  |  |  |  |  |  |
| Beschreibung                                 | 123,30    |  |  |  |  |  |  |  |  |
| -                                            | 5 +       |  |  |  |  |  |  |  |  |
| 🖌 Alt 🗌 Beschädigt 🗌 Modisch 🗌 Unverkäuflich |           |  |  |  |  |  |  |  |  |
| HINZUFÜGEN                                   |           |  |  |  |  |  |  |  |  |

Bitte beachten: Mehrfachkennzeichnungen sind möglich z.B. alt/ beschädigt/ modisch und werden dadurch automatisch als unverkäuflich ausgewiesen.

Bedienungsanleitung "Inventur-App"

#### Inventur beenden

Nach dem Sie alle Artikel hinzugefügt haben, können Sie über den Button "Inventur Abschließen" die Zählinventur versenden.

| ≡ Test 501<br>501 Online-Shop |             |      |         |             |   |     |    |                                      | INVENTUR ABSCHLIESSEN |
|-------------------------------|-------------|------|---------|-------------|---|-----|----|--------------------------------------|-----------------------|
| Warengruppe                   | Marke/Depot | Stk. | VK We   | rtminderung |   |     |    | Artikel hinzufügen                   |                       |
| Dekorative                    | Artdeco     | 23   | 19,99€  | В           |   | Ξ.  |    | Warengruppe                          |                       |
| Pflege                        | Artdeco     | 25   | 29,99 € |             |   | Î   |    | Marke/Depot Preis (€)                |                       |
|                               |             |      |         |             |   |     |    |                                      | +                     |
|                               |             |      |         |             |   |     |    | Alt Beschädigt Modisch Unverkäuflich |                       |
|                               |             |      |         |             |   |     |    | HINZUFÜGEN                           |                       |
|                               |             |      |         | 1-2 von 2   | K | < > | >1 |                                      |                       |

Diese Funktion kann je Filiale nur einmalig genutzt werden und sendet sämtliche erfassten Daten an die Zentrale.

Bitte achten Sie darauf, dass diese Funktion nur zum Abschluss der Zählinventur genutzt wird.

#### Inventur beenden?

Die Inventur wird final abgeschlossen und kann nicht mehr fortgesetzt oder verändert werden. Daten werden an die Zentrale übermittelt.

Р

### INVENTUR 2024 Zählinventur 01.07.2024

Abschluss der Zählinventur

## Sie haben es geschafft. Good Job! Vielen Dank.

Damit ist die Inventuraufnahme beendet.

Sie müssen sich nicht in der Zentrale abmelden!

Wir wünschen Ihnen eine gute Heimreise und einen schönen Tag/Abend.

Ihr Team POP